## Getting started with Time

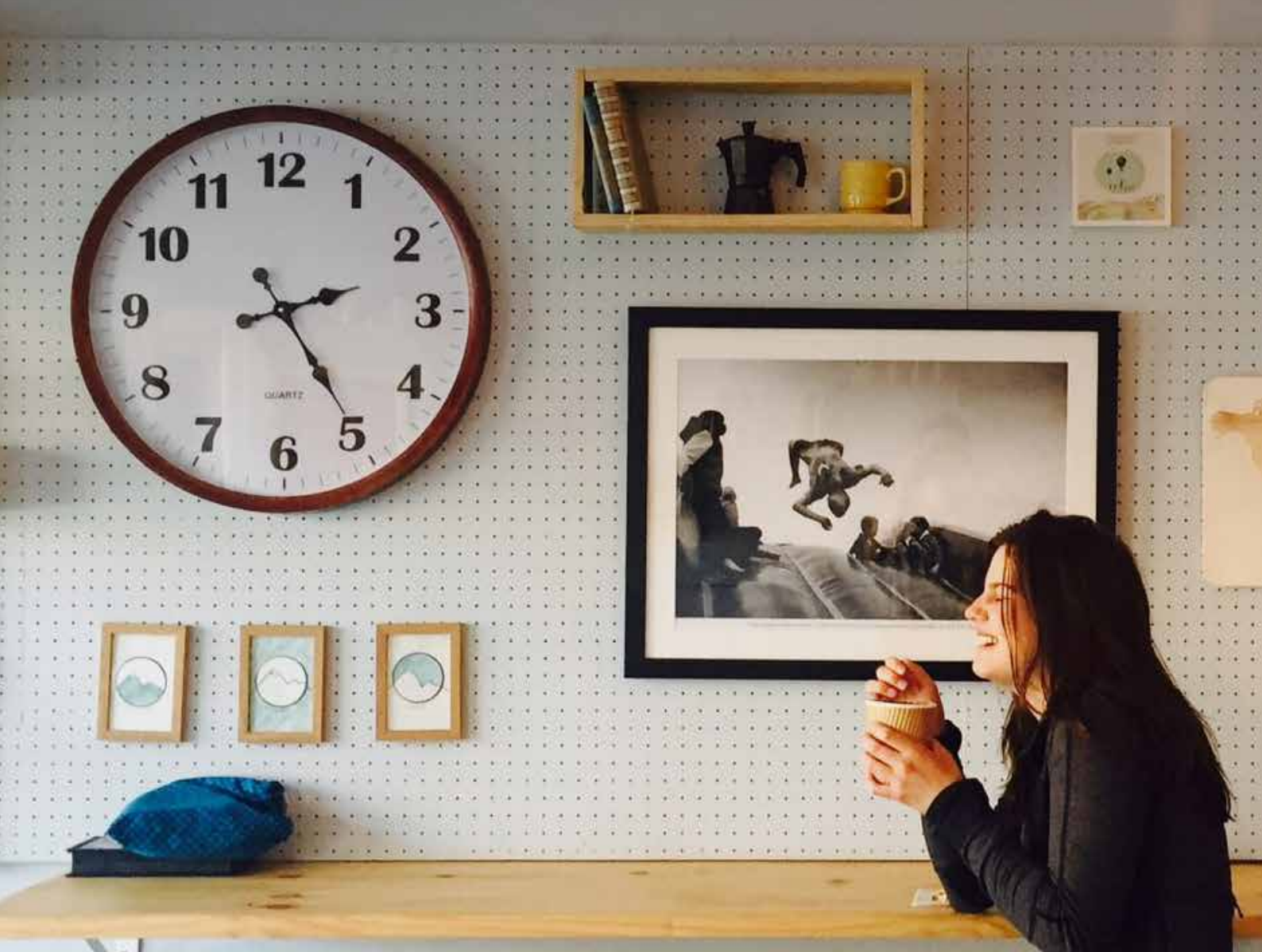

## taxcalc<sup>®</sup>

### Contents

| Getting Started with Time                                     | 3  |
|---------------------------------------------------------------|----|
| Step 1 – Set Licence and User Permissions for Time            | 4  |
| Step 2 – Configure Default Working Hours and Charge Out Rates | 6  |
| Step 3 – Timesheet Periods                                    | 8  |
| Step 4 - Log Time                                             | 9  |
| Step 5 - Submit, Approve and Reject Timesheets                | 10 |
| Step 6 – View Timesheets in Calendar Mode                     | 12 |
| Step 7 - Create Ad Hoc Expenses                               | 16 |
| Step 8 – Report on Time, WIP Overview                         | 17 |
| Step 9 – Time Analysis                                        | 19 |

### **Getting started with Time**

Get the big picture as well as the minute detail of all time spent in your practice. TaxCalc's new time-logging, automatic tracking and reporting tool delivers the information you need to bill accurately and keep tabs on productivity in your practice.

Track chargeable and non-chargeable activity and generate reports to gain visibility of client profitability and staff performance. All your time-related tasks are made easy with TaxCalc Time.

Now you can actually see the value your people provide to your practice and clients. Working in harmony with every product in the TaxCalc suite, Time lets you track hours across job functions, making it easy to access, analyse and approve time spent, both on billable and non-billable activities.

For more information on Time, please visit our website.

This guide will show you how to:

- Set up licence and user permissions to control access to Time.
- Configure your default working hours and charge out rates.
- Set your timesheet periods and automatic Timetracker charge period.
- Log time and use the automatic Timetracker to record time for clients and work.
- Submit, approve and reject timesheets.
- View timesheets in calendar mode.
- Create ad hoc expenses.
- Import any Initial WIP and report on time in WIP Overview to review time logged against clients and expected charges relating to specific services.
- Analyse client related time logs where you can mark them as billed or unbilled.

### Step 1 – Set Licence and User Permissions for Time

To get started your Administrator is automatically assigned a Time licence. You'll need to assign a licence to each user that requires access to Time.

- From the TaxCalc home screen select Help ► View Licence Information and select the Time product.
- 2. Click Manage Licence and select the user(s) you want to access Time.

| Licence ii           | normation           |               |                  |                |
|----------------------|---------------------|---------------|------------------|----------------|
| select a prod        | uct:                |               |                  |                |
| Time                 | •                   | ]             |                  |                |
| Joence period: 27/06 | 6/2019 - 27/06/2020 | ····          |                  |                |
| eatures ena          | bled:               |               | Manage User Lice | nces:          |
| Type.                | Licences allowed    | Licences used | Licence type     | Time           |
| Time                 | 2 users             | 1             | User             | Licence        |
|                      |                     |               | admin            | Barrova Icanca |
|                      |                     |               |                  |                |
|                      |                     |               |                  |                |
|                      |                     |               |                  |                |

- **3.** Launch **Admin Centre** from the home screen to set your users' permissions.
- 4. Within the Security Roles screen select the Role Name and click Edit Role.
- 5. From the Administration menu you can set the required Licence Permissions. Here you can determine whether users can manage licences for Time.

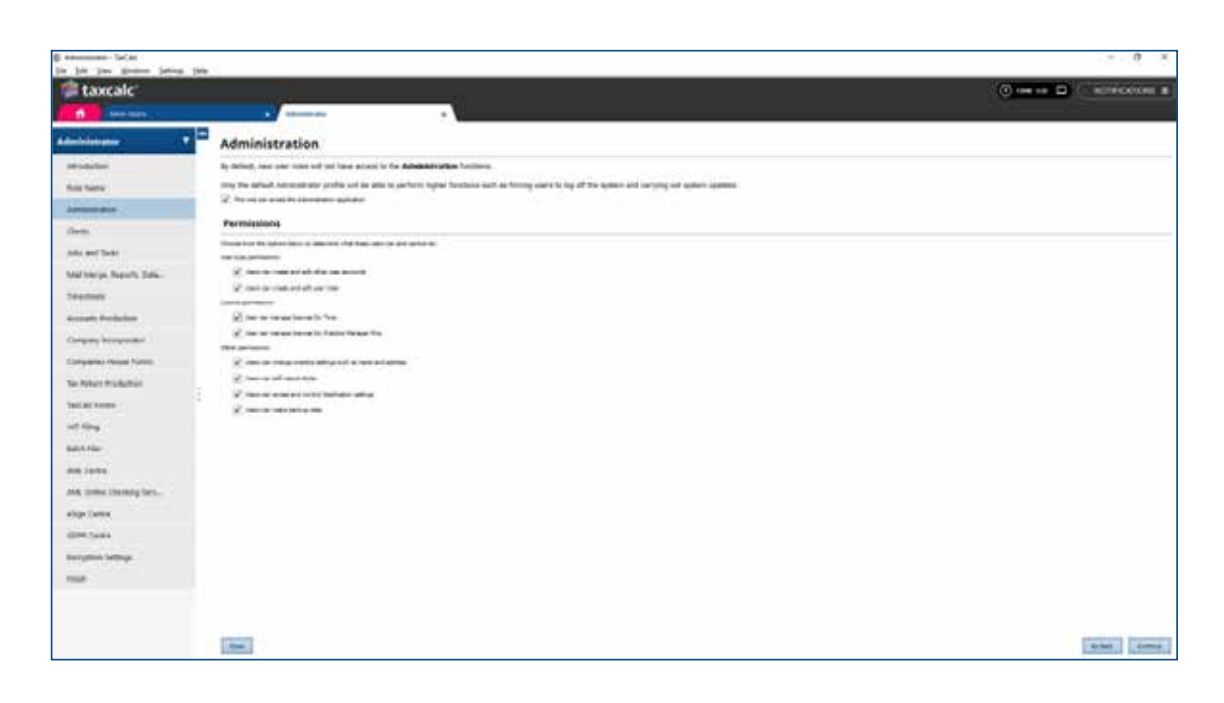

6. From the **Time** option you can control the users' ability to log time and whether they can view and approve other users' timesheets. You can determine the charge out rate and billing permissions as well as any reporting options.

| C Antonina - Tarlas                                                                                                    |                                                                                                    | + 0 ×             |
|----------------------------------------------------------------------------------------------------|----------------------------------------------------------------------------------------------------|-------------------|
| taxcalc                                                                                                    |                                                                                                    | ecc konnextions 🏮 |
| An intervention<br>An intervention<br>And Anne<br>And Anne<br>And Anne<br>And Anne<br>And Anne<br>And Anne<br>And Anne<br>And Anne<br>And Anne<br>And Anne<br>And Anne<br>And Anne<br>And Anne<br>And Anne<br>And Anne<br>And Anne<br>And Anne<br>And Anne<br>And Anne<br>Anne<br>And Anne<br>Anne<br>Anne | Function Function <th></th> |                   |
| dire Lake<br>Terrest setup                                                                                                    |                                                                                                    | (100) (100)       |

### Step 2 – Configure Default Working Hours and Charge Out Rates

By default, users are expected to follow the firm working hours. Within TaxCalc you can set your own firm wide and user specific working hours. If you provide any services to clients on a Chargeout rate (user) basis, you can set the users charge out rate to calculate fees as a default.

- To set firm wide working hours, open Admin Centre and select
   Applications ►Time ► Customise Time.
- 2. Select Working hours.
- **3.** Use this screen to set default working hours for the firm by updating the following:
- Day
- Start
- End
- Total Hours

| Select a proc      | luct:             |               |                   |                    |
|--------------------|-------------------|---------------|-------------------|--------------------|
| Time               |                   | 1             |                   |                    |
| Joanne period 27/0 | 92010 - 27/062020 |               | Managa Usar Licar | ares:              |
| Type               | Ucerce showed     | Licences used | Libence type      | Tres.              |
| Time               | 2 users           | 1             | uter.             | Ucanca             |
|                    |                   |               | admin             | Name of Real Party |
|                    |                   |               |                   |                    |
|                    |                   |               |                   |                    |
|                    |                   |               |                   | Managa Lingua      |

- To set working hours and charge out rates per user, select User ► Edit User within Admin Centre.
- 2. Select Working hours and rate.
- 3. Click Override the default hours.
- 4. Click New and add new working hours for the user.
- If the total hours exceed six hours, an hour break is deducted in the Total Hours column. You can manually adjust this as required.
- 6. If any services are provided to clients on a basis of **Chargeout rate (use**r) then set the users charge out rate to be used to calculate fees as a default.
- Enter the From and To period the charge out rate is to apply, then enter the Hourly rate (£).
- **8.** To use a current charge out rate, leave the **To** field blank.

|                             | -1.00   |                                                                     |                                                           |                              |                                              |                                                 |   |         |                         |                |
|-----------------------------|---------|---------------------------------------------------------------------|-----------------------------------------------------------|------------------------------|----------------------------------------------|-------------------------------------------------|---|---------|-------------------------|----------------|
| 📁 taxcalc'                  |         |                                                                     |                                                           |                              |                                              |                                                 |   | () ===  |                         | ACATORS 1      |
|                             |         |                                                                     | -                                                         | - ·                          |                                              |                                                 |   |         |                         |                |
|                             |         | Working                                                             | hours a                                                   | nd rate                      |                                              |                                                 |   |         |                         |                |
| and a factor                |         | -                                                                   |                                                           |                              |                                              | traj fasar ke den sar taken 1984 (kate ke an ik |   |         | n e metal Al singles or | ing market the |
| About the Unit:             |         | Lowers                                                              |                                                           |                              |                                              |                                                 |   |         |                         |                |
| Chell Remotor               |         | . Sec                                                               | -                                                         |                              |                                              | Aug.                                            |   |         | - Same                  | -              |
| Office and Contacto Databas |         |                                                                     |                                                           | Manualar 0800 1630-73 hour   | • C                                          |                                                 |   |         |                         | EDAKE          |
| Colore 100g Satterge        | 2440200 | Onterior                                                            | Tursday 0800-1630-7.8 Mod<br>Biotectar (800) 1630-7.8 Mod | N                            |                                              |                                                 |   | 171 100 | 1000                    |                |
| method lines and late       |         |                                                                     | thursday debt this 73 hour                                | 1 ()                         |                                              |                                                 |   |         |                         |                |
| Taxa .                      |         |                                                                     |                                                           | Friday Decis Teller 7.3 Your |                                              |                                                 |   |         |                         |                |
|                             |         | User charge                                                         | i ouit rata                                               |                              |                                              |                                                 |   |         |                         |                |
|                             |         | User charge                                                         | out rate                                                  | -                            |                                              |                                                 | 2 |         |                         |                |
|                             |         | User charge<br>the canadra<br>the                                   | out rata                                                  |                              | n and an an an an an an an an an an an an an |                                                 | - |         |                         |                |
|                             |         | User charge<br>for canadian<br>hype                                 | out rata                                                  | n                            | not wat<br>B) is a                           | 2 (1000)                                        | - |         |                         |                |
|                             |         | Uner charge<br>(res cannot can<br>real-<br>marchestere              | out rata                                                  |                              | No. 44                                       | 2 (Marc)                                        |   |         |                         |                |
|                             |         | User charge<br>the calculate<br>Sate<br>Acrosofte                   | out rate                                                  |                              | not an<br>B) Ma                              | 2 (1999)                                        | - |         |                         |                |
|                             |         | Uner charge<br>(ny concerns)<br>nus<br>(ny victorie<br>(ny victorie | i cuit ratta                                              |                              | Notes and<br>B) Min                          | t (make)                                        | - |         |                         |                |
|                             |         | User charge<br>(no. cancer on<br>Real-<br>M_705/0414                | i out rata                                                |                              | No. or and B                                 | 3                                               | - |         |                         |                |
|                             |         | User charge<br>gas cancil neg<br>sign<br>agriculture                | i cuit ratta                                              | -<br>                        | nayan<br>B) Ka                               | 3                                               |   |         |                         |                |
|                             |         | User charge                                                         |                                                           | -<br>                        | North States                                 | 3                                               |   |         |                         |                |
|                             |         | Uner charge<br>procession<br>strate<br>accession                    |                                                           | -<br>                        | nan n<br>Rajani<br>B                         | 3                                               |   |         |                         |                |

### **Step 3 – Timesheet Periods**

Choose how frequently you want your employees to complete a timesheet for approval in Timesheet Periods. You can set this to weekly or monthly, it's entirely up to you.

From here you can decide the number of minutes to round up time logged by the automatic Timetracker. By default, the automatic Timetracker will round up to the nearest minute, but you can change this to suit the requirements of your practice.

- 1. From Admin Centre ► Applications ► Time ► Customise Time, select Timesheet periods.
- 2. Set your preferred **Timesheet period**, weekly or monthly.
- **3.** Enter the **Charge period (mins)** to set the number of minutes to round up by when using the automatic Timetracker.
- 4. You can also set to Always round up to next duration block.

| D Form-Tail an<br>the Life Van American Series of | Ris .                                                                                                    |     | 1 P. (0 . 3)  |
|---------------------------------------------------|----------------------------------------------------------------------------------------------------|-----|---------------|
| taxcalc                                           | 0                                                                                                    | 100 | schoolog #    |
| Heren                                             | A Commentaria Commentaria Commentaria Commentaria Commentaria Commentaria Commentaria Commentaria Commentaria C                                                                                                    |     |               |
| Cumming Time *                                    | Timesheet periods                                                                                                    |     |               |
| Makalan<br>Balay kan<br>Tanihar yakili<br>Kal     | Description of the set of the set |     |               |
|                                                   |                                                                                                    |     |               |
|                                                   |                                                                                                    |     |               |
|                                                   |                                                                                                    |     |               |
|                                                   |                                                                                                    |     |               |
|                                                   |                                                                                                    |     | [1104] [1004] |

### **Step 4 - Log Time**

Use Time Logs in the Time module to log time against your clients. You can enter time against individual clients one by one, or multiple clients all in one go. Link Jobs to the time you're logging so that you can see exactly what you've been working on for each client.

If you're working on a specific client or work item, look out for the red flashing prompt of the automatic Timetracker. Simply click the start button from the automatic Timetracker to start recording the time you're spending on the client.

#### Log Time for a Client:

- To log time for a specific client, launch TaxCalc Time and select Time Logs.
- 2. Click Add Log to start entering your time.
- **3.** Select whether the log is client related or not and what type of work the log relates to.
- 4. If the log is client related, select the Client.
- 5. You can also select the specific work the log is related to by selecting a Job or Task to link to the log. If Jobs and/or Tasks have not been created for the client, choose the type of work the time relates to instead.
- 6. Enter the log Date and the Time spent.
- 7. Select whether the time log is Billable?
- Enter Any other notes if required and click
   Save to add the time log.

| 🛱 TaxCalc                                                            |                             |    | *                      |
|----------------------------------------------------------------------|-----------------------------|----|------------------------|
| New Timeshee                                                         | et Log                      |    | 📋 Multiple antroy Hode |
| Time log for User                                                    | HA Hub Administrator        |    |                        |
| is this log related to plant work?                                   | 🖲 THE 🗌 🗋 NO                |    |                        |
| Clark                                                                | Andrew Abbott               | Q  |                        |
| Linking to Work (Jobs or Tasks)<br>Is it related to a job or a test? | • 14 O M                    |    |                        |
| Wate                                                                 | VAT Relum (externetic tesh) | Q  |                        |
| When and for how long?                                               |                             |    |                        |
| Cele                                                                 | 25/39/2019                  | 88 |                        |
| Time spent                                                           | Jh 30e                      |    |                        |
| is it bilable or already biled?                                      | V Haba                      |    |                        |
| Billed date:                                                         | 00/11/2019                  | 88 |                        |
| Any other same:                                                      | Prepared VAT Return         |    |                        |
| Genet                                                                |                             |    | Inc                    |

#### Log Time for Multiple Clients:

- To log time for multiple clients, launch TaxCalc Time and select Time Logs.
- 2. Click Add Log to open the New Timesheet Log dialog and select Multiple entry Mode.
- **3.** From here you can enter multiple dates, clients, any associated work, the time spent and whether the time log is billable or not.
- **4.** Click **Save** once you've entered all the requirements to return to the Time Logs screen.

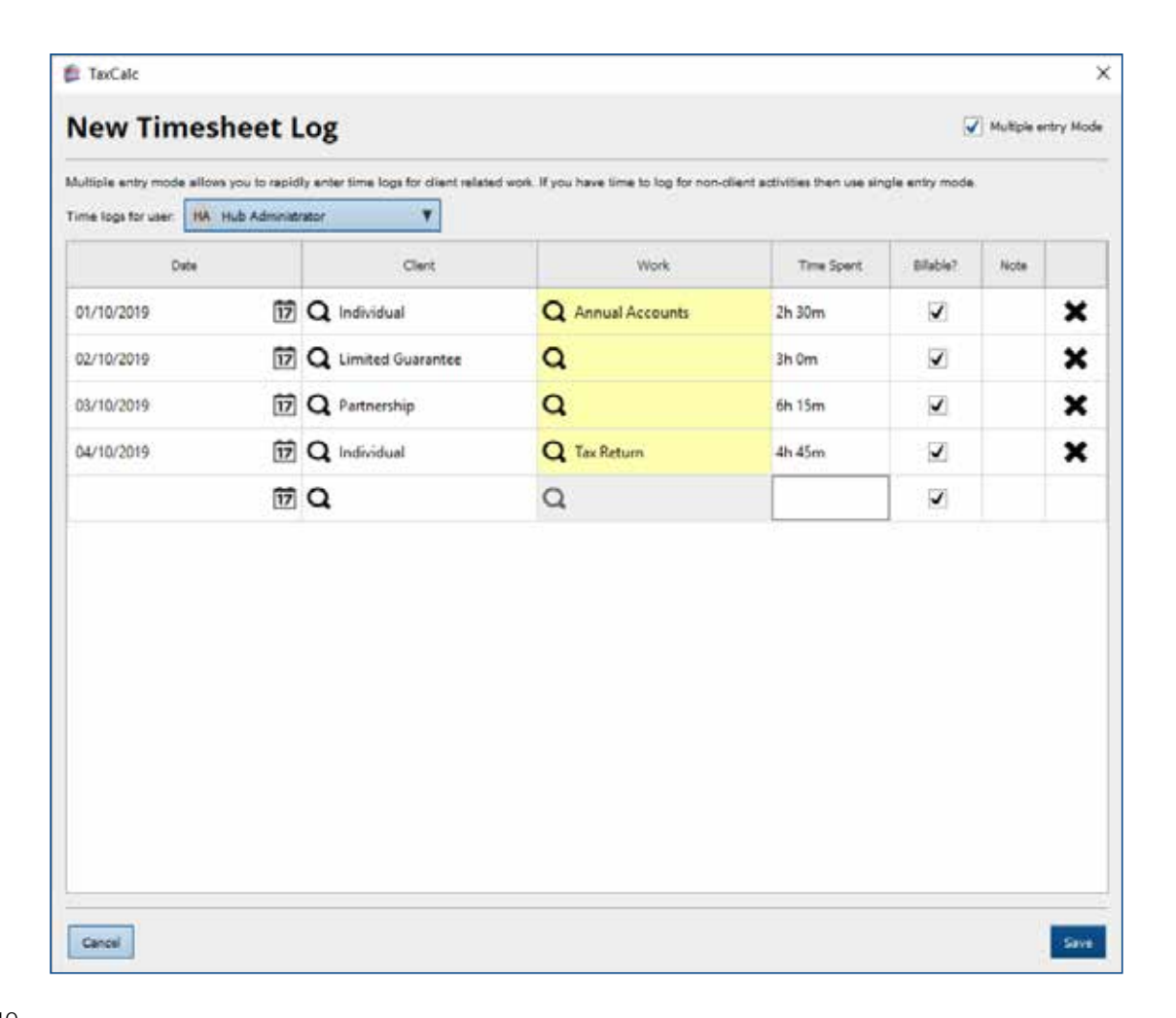

#### **Automatic Timetracker:**

- To log time using the automatic Timetracker in the client or contact record, select the automatic Timetracker at the top right-hand side of the screen. This will flash as a prompt to start recording.
- 2. Select the **Record** button next to the required client or contact to start recording the time.
- **3.** To stop recording time at any stage, select **Stop** within the **automatic Timetracker**.
- In the Record Time Log dialog, you can review the recording details and either Discard or Save the recording.
- **5.** You can see the time recorded in the Time Logs screen.

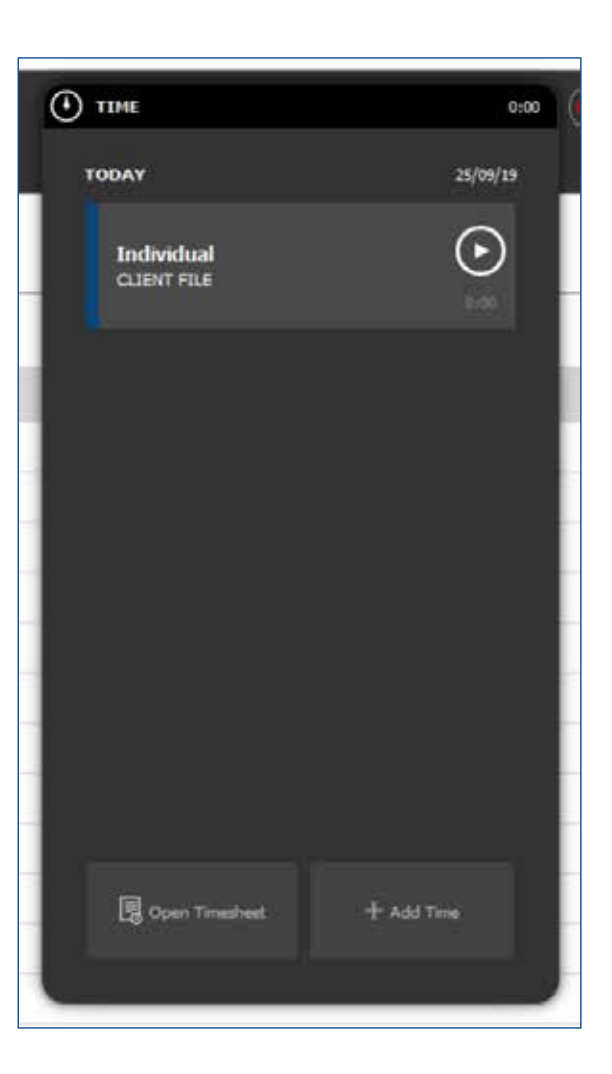

# **Step 5 - Submit, Approve and Reject Timesheets**

Once you have entered your time logs they can be submitted for approval. Depending on your permissions you will then be able to either approve or reject the time submitted.

#### To Submit a Timesheet:

- 1. Launch TaxCalc Time and select Timesheets.
- 2. Select your timesheet and click Submit.
- In the Submit for Approval dialog enter any comments for the approver and click Submit. The timesheet's status is then updated to Submitted.

| 📁 TaxCalc                                                                                                    | ×                                   |
|----------------------------------------------------------------------------------------------------|-------------------------------------|
| Submit for Approval                                                                                                    |                                     |
| You can send this timesheet for approval using Submit button below. Note that all tim<br>be looked and you will no longer be able to edit them unless the timesheet is rejected | e logs within this period will<br>5 |
| Optional comment for approver<br>Submitted Timesheet for Approval.                                                                                                    |                                     |
|                                                                                                    |                                     |
| Cancel                                                                                                    | Submit                              |

| taxcalc                |   |                                  |                                    |                  |                    |        | a sonacancas a |
|------------------------|---|----------------------------------|------------------------------------|------------------|--------------------|--------|----------------|
| Webcome in Testam      |   | Timesheets                       |                                    |                  |                    |        |                |
| Time logs              |   | The second structure in the Adv  | Mediumir, Stating & M. 2005. Unity | 10 16 lp 2018.   |                    |        | <b>19</b> -    |
| Teresteen              |   | Treatment hand                   | Logal Huting Name                  | Santa Subay Sun  | Tenanted Second    | Test . | 10 Me          |
| Timestipal presidence: |   | IEPTEMIER JOIN                   |                                    |                  |                    | 1115   |                |
| Ad hot Repairies       |   | West conversing Nov. 31 Sep 2019 | 16 hours 30 mins                   | 30 heart 30 minu | 10 Notes (Creine)  | Samine | CO Agence (1)  |
| WIF Description        | • | Week commencing Man 21 Sep 2019  | disease all more                   | 17 fouri 30 mm   | Cit house & errori | Čeren  | April 1        |
| Time Analysis .        |   | Man providing No. 103(4),2070    | (mare 2 miles)                     | D'Inst. Room     | of Next Marriel    | Nonge  | [ money ]      |
|                        |   |                                  |                                    |                  |                    |        | 1.1            |

#### **To Approve a Timesheet:**

- 1. Launch TaxCalc Time and select Timesheets.
- 2. The displayed timesheets default to the user logged in. To approve another user's timesheets, select the appropriate user from the **User** dropdown list.
- **3.** Select the submitted timesheet and click **Approve.**
- 4. In the **Approve Timesheet** dialog enter any comments and click **Approve.** The timesheet's status is then updated to **Approved.**

| 💋 TaxCalc                                                     | ×       |
|---------------------------------------------------------------|---------|
| Approve Timesheet                                             |         |
| Do you want to approve this timesheet for Hub Administrator.  | 5       |
| Any previously unapproved records will be marked as approved. |         |
| Optional comment:                                             |         |
| Approving Submitted Timesheet.                                | 2       |
|                                                               |         |
|                                                               |         |
|                                                               |         |
| Cancel                                                        | Approve |

| 🗐 taxcalc             |     | 877                                 |                                     |                      |                    | () Annales, 110 (2) |
|-----------------------|-----|-------------------------------------|-------------------------------------|----------------------|--------------------|---------------------|
| - <b>1</b>            | -   | - N                                 |                                     |                      |                    |                     |
| Websens to TarGeb     | + = | Timesheets                          |                                     |                      |                    |                     |
| Time Legal            | -   | The second statements for Red Add   | and taken a local of the local data | 10 kmp 2010          |                    |                     |
| Teresters             |     | Transact Parcel                     | Logar Holing Perso                  | Sandar Berling Paul  | Transferd Woman    | 344                 |
| Trinched area history |     | SUPERMINE JOIN                      |                                     |                      |                    |                     |
| Ad her Ergennen       | •   | Wheel commencing Mars 34 Sep 2019   | No Agricent Marcolana               | If heart \$5 mins (* | - 221 beaut 8 mile | Assessed            |
| with Oversleep .      | •   | West conversing Non-21 Kep 2019     | dimension and                       | 17 Neuro 30 minu.    | (27 Aurust & Heim) | Open                |
| Time Acetysia         | 1.  | Mad property No. 103pr 278          | A fragment of marriers              | Plant Brine          | (27 bears 80 mont) |                     |
|                       |     | and the second second second second | The states                          |                      |                    | 10 mm               |

#### To Reject a Timesheet:

- 1. Launch TaxCalc Time and select Timesheets.
- 2. The displayed timesheets default to the user logged in. To reject another user's timesheets, select the appropriate user from the filters panel.
- Select the submitted timesheet and click Reject.

- 4. In the **Reject Timesheet** dialog select whether you want to **Mark all logs as rejected.**
- Enter a Rejection reason and click Reject. The timesheet's status is then updated to Rejected.

| faxCalc                                                                                                    | ×         |
|----------------------------------------------------------------------------------------------------|-----------|
| Reject Timesheet                                                                                                    |           |
| Click on Reject to reject this timesheet and notify Hub Administrator                                               |           |
| Trick the box below to mark all logs in the timesheet as rejected. Otherwise, all time logs will retain the status. | ir cument |
| To individually reject time logs, go to the Time Log screen and right click on the time log to set its stat         | 46        |
| Mark all logs as rejected.                                                                                          |           |
| Rejecting all logs in this timesheet.                                                                               |           |
|                                                                                                    |           |
| Gancel                                                                                                    | Relect    |

| 🗯 taxcalc'         |      | 121                                                                                                    |                                 |                      |                                |                        |                      |
|--------------------|------|----------------------------------------------------------------------------------------------------|---------------------------------|----------------------|--------------------------------|------------------------|----------------------|
| - A                |      | · .                                                                                                    |                                 |                      |                                |                        |                      |
| Webcome to Textula | 17   | Timesheets                                                                                                    |                                 |                      |                                |                        |                      |
| Tree logs          |      | The state of the state of the s | Mediate Strong & Ad 2009, Unity | Int your Jacon       |                                |                        | 198 -                |
| Tenadam            |      | Toracters Terrad                                                                                                    | Logard Human Print              | Sandad Roders New    | Tenated manet                  | 344                    |                      |
| Theorem and Name   |      | IEFTEMBER JOIN                                                                                                    |                                 |                      |                                | -                      | (844                 |
| Ad hot Expenses    |      | Were communicity Man 32 Jay 2019                                                                                                    | NAME NOTING (                   | 17 hearts 36 miles   | (in the line)                  | $\left( \cdot \right)$ | August 1             |
| Will Describes     | •    | Week commencing Mon 23 Sep 2019                                                                                                    | Shows 25 miles                  | 17 Natural Sil Annua | (37 Acoust & Inne)             | -Chern                 | Contract of Contract |
| Time Analysis      | - 10 | Mai ummining Ref. 8.24.279                                                                                                    | (Male) (Const                   | Print down           | (R <sup>1</sup> bace, Rithout) | No. op                 |                      |
| 7                  |      |                                                                                                    |                                 |                      |                                |                        |                      |

You can also individually reject time logs from the **Time Log** screen by **right-clicking** on the time log to set its status.

14

| Here Target | Time logs      |                              |           |                      |                 |            |                 |     |  |  |
|-------------|----------------|------------------------------|-----------|----------------------|-----------------|------------|-----------------|-----|--|--|
|             | Ver Deer       | Transie is to be designed on |           |                      |                 |            |                 |     |  |  |
|             | -              |                              | Bernate . | -                    |                 | -          | Ser replace     |     |  |  |
| Opposed *   | in/solution    | The Advertise                | and in    | and an and a second  | The Robert .    | -          | ampie .         | 12  |  |  |
| the state   | 101-10-00-0    | Test Information             | an Pire   | Refering .           |                 | COMPANY OF | C strape        | 12  |  |  |
|             | 10.000         | Pub Networkshots             | 14.00     | Louise Garater       |                 | family of  | April 1 April 1 | 1.0 |  |  |
| 100 A       | 11110-0019     | Ingl. Advictments            | 0.04      | Instantional         | Annual Research |            | -               | 10  |  |  |
|             | 24.499.0219    | Task Sufficient and          | 100       | territor             |                 |            | p-Pagete        |     |  |  |
|             | 21/10/2219     | Inside Automotivative        | 1844      | Indextant            |                 |            | in Property     |     |  |  |
|             | (Arrest arrest | No. Approximate              | 31.00     | 100                  |                 |            | to begin to     |     |  |  |
|             | 14,49,000      | Page Representation          | (9-)      | Looked Street        |                 |            | Advance .       |     |  |  |
|             | 10000200       | trade destructions           | 3.44      | Internel Description |                 |            | in Property     |     |  |  |
|             | 10,00,000      | Total Addressmentary         | 2.00      | interiment.          |                 |            | Arrespont 1     |     |  |  |
|             | Aprel 1        |                              | an ha     |                      |                 |            |                 |     |  |  |
|             |                |                              |           |                      |                 |            |                 |     |  |  |
|             |                |                              |           |                      |                 |            |                 |     |  |  |
|             |                |                              |           |                      |                 |            |                 |     |  |  |
|             |                |                              |           |                      |                 |            |                 |     |  |  |

### Step 6 – View Timesheets in Calendar Mode

Managing timesheets in the calendar view enables you to manipulate the entries and make any necessary changes all in one place.

#### You can:

- Drag and drop time logs to move them from one date to another.
- Extend or reduce the time log by manually adjusting the time log height as required.
- Use the zoom function at the bottom right-hand side of the screen to zoom in or out on the hours logged.
- View the time logged in either week or month view. The month calendar view also displays the expected time logged as per the working hours setup in Admin Centre.

- Use the calendar back and forward arrows to navigate through the weeks or months.
- Review the total time logged per day.
- Refresh the calendar view to ensure up-to-date time log data is displayed.
- View your timesheets, all users' timesheets or individual users' timesheets, depending on your permissions.
- See the status of your most recent timesheets, and depending on your permissions, the status of other users' timesheets.
- Easily differentiate between time logged and tasks due to their colour coding.
- Save any changes using the Save icon.

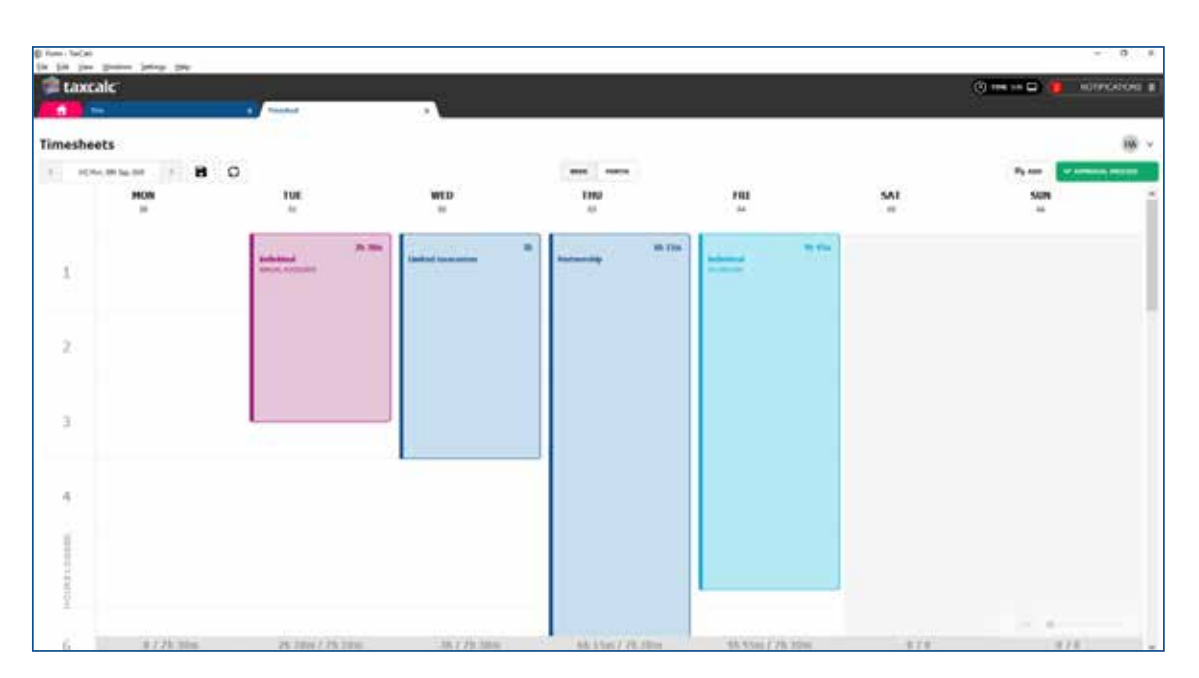

### **Step 7 - Create Ad Hoc Expenses**

Ad Hoc Expenses allows you to view and manage your general client expenses. From here you can add, edit and delete expenses where required.

- 1. Launch TaxCalc Time and click Ad Hoc Expenses.
- 2. Click Add Expense to open the New Expense dialog.
- Select the Client using the filter options on the Choose client(s) or Businesses dialog.

- 4. You can select to Link this expense to work.
- Select the appropriate Job or Task to link to the expense.
- 6. Enter the Date of the expense.
- 7. Select whether the expense is **Billable?** and enter a **Billed date** and an **Amount**.
- Enter details of the expense in the Description field then click Save to add the expense.

| Client                             | Andrew Abbott               | Q  |  |
|------------------------------------|-----------------------------|----|--|
| ink this expense to a job or task? | VAT Return (automatic task) | Q  |  |
| Date:                              | 25/09/2019                  | 17 |  |
|                                    | Bilable?                    |    |  |
| Billed date:                       | 01/10/2019                  | ŧ  |  |
| Amount                             | 35.00                       | \$ |  |
| Description                        | New Expense                 |    |  |
|                                    |                             |    |  |

### **Step 8 – Report on Time, WIP Overview**

From the WIP Overview screen you can see any imported Initial WIP, what clients you have logged time against, how much you expect to bill each client per service (either as a fixed fee or a charge out rate) and whether the client has been billed for the services offered. If you have added any expenses to the client, these are included here too.

You can also export the WIP data to MS Excel where you can then use this information to raise invoices and billing for your clients.

#### Import your Initial WIP:

- Launch Admin Centre and select Applications ► Practice Manager ► Services Offered.
- 2. Click Bulk Import Initial WIP and select the file that you would like to import data from.
- 3. Click Continue and select whether The first row contains column headings.
- **4.** Then decide which columns in your CSV file relate to the following fields:
- Client code
- Service
- Initial WIP
- What value denotes credit
- 1. Click **Continue** to review the information you're importing.
- If you're happy with the data, click Continue then Finish to import.

#### **Review the WIP:**

1. Launch Time and select WIP Overview.

- **2.** The following information is displayed:
- Client/Service/Work
- Time logged
- Value
- Initial WIP
- Ad hoc expenses
- Total value
- Fee basis
- Expected fee
- Billed
- Notes
- 3. Double-click on a specific work row under any client service to see the detailed time logs and expenses that belong to this work. From here you can also review any Initial WIP associated with this type of work (the service it relates to).

| his scree<br>ssociate<br>iitial WII<br>iitial WII | en shows the d<br>d with this typ<br>P<br>P for the Tax r | letailed time<br>e of work. Yo<br>eturn service | logs and expo<br>ou can use this<br>has been ma | enses associa<br>s screen to ma<br>rked as billed | ted with this \<br>ark the records<br>I on 30/09/20 | Work as well a<br>s as billed.<br>19. | as any Initial | WIP       |
|---------------------------------------------------|-----------------------------------------------------------|-------------------------------------------------|-------------------------------------------------|---------------------------------------------------|-----------------------------------------------------|---------------------------------------|----------------|-----------|
| me logs                                           | and expense                                               | es for this w                                   | ork                                             |                                                   |                                                     |                                       |                |           |
|                                                   | Туре                                                      | User                                            | Date Logged                                     | Time Logged                                       | Charge out<br>rate (£/hr)                           | Value                                 | Expense        | Billed Da |
|                                                   | Time Log                                                  | Hub<br>Adminis                                  | 27/09/2                                         | 5h                                                | £0.00                                               | £0.00                                 | £0.00          |           |
|                                                   | Expense                                                   |                                                 | 30/09/2                                         |                                                   | £0.00                                               | £0.00                                 | £35.00         |           |
|                                                   | Total                                                     |                                                 |                                                 | 5h                                                | £0.00                                               | £0.00                                 | £35.00         |           |
|                                                   |                                                           |                                                 |                                                 | ·                                                 |                                                     |                                       |                |           |

- If you want to mark any time or expenses associated with this work as billed, select the Time Log or Expense from the list and click Mark as Billed.
- 5. Enter the Bill date and click Update.
- In the WIP Overview screen, click Print Report to view the detailed information for each client.
- 7. You also have the option to click Export Report to output the data to MS Word, MS Excel or CSV.
- If you select to export to MS Excel you can use this data to raise invoices and billing for your clients.

### **Step 9 – Time Analysis**

Time Analysis allows you to view client related time logs and mark them as billed or unbilled. You also have the option to mark items as billed in bulk.

You can select to view the time logs by Clients, Work or Users. The displayed time logs default to the user logged in. To view other users time logs set the relevant permissions in the Admin Centre, then select the appropriate user (or users) from within the filters panel.

 Select the required time logs and click the tick icon to display the Mark Selected Logs as Billed dialog.

| taxcale                                                                                                    |                                        |                    |               |             |                |        |                |               |         | 0                     |        |      | -     |
|----------------------------------------------------------------------------------------------------|----------------------------------------|--------------------|---------------|-------------|----------------|--------|----------------|---------------|---------|-----------------------|--------|------|-------|
| anna balan.                                                                                                    | Time Analysis by Clien                 | t                  |               |             |                |        |                |               |         |                       |        |      |       |
| teres to                                                                                                    | Statistic descents in the principality |                    |               |             |                |        |                |               |         |                       |        |      |       |
|                                                                                                    | The Que                                |                    |               |             |                |        |                |               |         |                       |        | -    | -     |
| and the second second se | Delivery for                           | They for the party | and per       | Section for | the state (see |        | The sheet line | Per cher bita | 14      | 1.00                  | Sector | 100  |       |
|                                                                                                    | Page dant line                         |                    |               |             | 1110.000       |        |                | 84.04         |         |                       |        |      | 1.00  |
| Overslee P                                                                                                    | 1 Children, Andrew                     |                    | 41.00m        | ÷           |                |        | -              | 64 - 1        | G       |                       |        |      | 1.00  |
| e Analysis 🔹 🕈                                                                                                    | Adams, Intelline                       |                    | Direct        |             | 1.0            |        |                |               |         |                       |        |      | 1.444 |
| -                                                                                                    | - A fairs Associate Listed             |                    | 10.00         | 22          | ÷.             | 41,000 |                |               | 8       |                       |        |      |       |
| 6                                                                                                    | of Arrest Assessed                     | 144                | 100.34        |             |                | -      |                |               | 1.0400  | 1918 Damandra Advance |        |      |       |
| -                                                                                                    | - Annual Association                   |                    | 10 (to \$100) |             |                | -      |                |               | - 8.98  | the logs have         | -      | a 1  |       |
|                                                                                                    | C Annual Assesses                      |                    |               |             |                |        |                |               |         | THE LOCAL DRAW        |        |      |       |
|                                                                                                    | Constant Sector                        |                    | of the line   |             |                | 1.0    | 2              |               |         | the law the           |        |      |       |
|                                                                                                    |                                        | - 12               |               |             |                |        |                |               | 100     |                       |        |      |       |
|                                                                                                    | C. Prove Accord                        |                    |               |             |                | - 77   |                |               |         |                       |        |      |       |
|                                                                                                    | dense decisity                         |                    | 10 N 10 Y     |             |                | 101    | 58             |               | - 1178  | CTT Martin Martin     |        |      |       |
|                                                                                                    | Dia Antonio                            | 100                | 100 70 (544   |             |                |        | #)             |               | - 1085  | 2710 Jamentin Ashthe  |        | - 18 |       |
|                                                                                                    | The Advant                             |                    | 100 Weiter    |             |                | 100    |                |               | 110     | 2018 Rept Daries      |        |      |       |
|                                                                                                    | The Review                             | 1.00               | - m - m -     |             |                | -      |                |               | - 10/10 | DOT Savet Miles       |        |      |       |
|                                                                                                    | [] In Mont.                            | 10                 | 100 Jan 2004  |             |                | 401    | ÷              |               | - 0.00  | OTT Savet Miles       |        |      |       |
|                                                                                                    | C for bears                            |                    | on in her     |             |                | -      |                |               | 1 India | Off Harts Barray      |        |      |       |
|                                                                                                    | 17 Incheses                            | - 12               | 1 m m         |             |                | - 22   |                |               |         | and it as a           |        |      |       |
|                                                                                                    |                                        |                    |               |             |                |        |                |               | 100     |                       |        |      |       |

2. Enter a Billing date for your records and then click Mark as Billed.

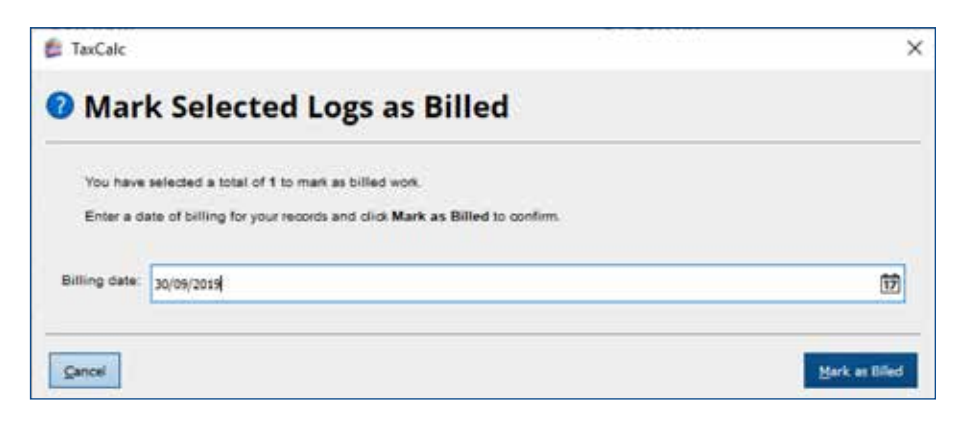